# Manual de Configuración

#### Información Nesesaria:

#### **Simple Mobile**

APN: Simple MMSC: <u>http://smpl.mms.msg.eng.t-mobile.com/mms/wap</u>

Port: 216.155.165.50 Proxy: 8080

### **T-Mobile**

APN: wap.voicestream.com APN: internetvoicestream.com (Smartphones)

MMSC: http://216.155.174.84/servelets/mms

Port: 216.155.165.50 Proxy: 8080

### CLARO

APN: wap.claropr.com Port: 10.50.38.3 Proxy: 8799

APN: internet.claropr.com (Smartphones) Port: 10.50.38.3 Proxy 8080

MMSC: http://mmsg.claropr.com;1021/mmsc

### A&TT

APN: wap.cingular APN: internet.cingular (Smartphones)

MMSC: http://mmsc.cingular.com

Port: 66.209.11.32 Proxy: 80

User: WAP@CINGULARGPRS.COM Password: CINGULAR1

(Nota: El User y Password se escriben en letras mayúsculas)

### **Notas Especiales:**

La información arriba es lo que se nesecita, para configurar un celular con un proveedor de servicio y el cliente pueda usar el servicio de DATA (Internet y MMS) de su proveedor de servicio. APN = ACCES POINT NETWORK. Note que Algunas compañías tienen 2 APN; esto es porque uno de ellos es para smartphones (celulares que usen windows mobile, android o symbian). También se le conoce como el internet Caro. **EJ:** Para ATT el APN de celulares regulares es: **wap.cingular** (el servcio economico de internet) y para celulares windows mobile , iphones, ect es **internet.cingular**  (servicio caro o de smartphones). Use esta información de arriba según el proveedor y según el tipo de servicio (básico o smartphones ).

# Configuración de Celulares MTK JAVA (Internet)

- 1) Servicios (Services)
- 2) DATA ACCOUNT
- 3) GPRS
- 4) Selecione el primero y presione edit
- 5) Name (Nombre) y Presione edit
- 6) Escriba el nombre de la compañía que va usar el cliente) GPRS, ejemplo: SIMPLE GPRS
- 7) Presione **Options (opt)**
- 8) Done
- 9) APN: presione edit
- 10) Escriba el APN de la compañía que va usar el celular.
- 11) Presione Options (opt)
- 12) Done
- 13) Done otra vez
- 14) **YES**
- 15) Presione BACK 2 veces
- 16) Presione Internet Service
- 17) Settings
- 18) Profiles
- 19) **ADD NEW**
- 20) Profile Name, Presione edit
- 21) Escriba My (proveedor) WEB, ej My SIMPLE WEB
- 22) Presione **Options (opt)**
- 23) Done
- 24) Home page, presione edit, escriba <u>www.google.com</u>
- 25) Presione **Options (opt)**
- 26) Done
- 27) DATA ACCOUNT y presione Select (sel)
- 28) Selecione GPRS
- 29) Selecione la cuenta GPRS que creamos, en este ejemplo SIMPLE GPRS
- 30) Connection type y presione Select (sel)
- 31) Selecione HTTP y presione ok
- 32) Use proxy, selecione Yes en la flecha.
- 33) Proxy address (El que le pertenece al proveedor de servcio a usarse)
- 34) proxy port (El que le pertenece al proveedor de servcio a usarse)
- 35) **Ok**
- 36) **DONE**
- 37) YES
- 38) Selecione My Simple WEB
- 39) Activate Profile
- 40) Presione BACK
- 41) Select SIM

42) **SIM 1** ( o el sim que esta usando)

43) Bien Hecho ya hay internet. Use el botón del medio para menú principal.

44) Use su navegador Favorito

# Configuración MMS (Mensajes de Fotos y videos)

Vaya a :

- 1) Icono MMS
- 2) MMS settings
- 3) Profiles
- 4) Add New
- 1) Escriba My (proveedor) MMS, ej My Simple MMS
- 2) Presione **Options (opt)**
- 3) Done
- 4) MMSC, presione edit, escriba (La dirección del proveedor de servcio que vaya usar)
- 5) Presione **Options (opt)**
- 6) Done
- 7) DATA ACCOUNT y presione Select (se)
- 8) Escoja GPRS
- 9) Selecione la cuenta GPRS que creamos, en este ejemplo SIMPLE GPRS
- 10) Connection type y presione Select (se)
- 11) Selecione HTTP y presione **ok**
- 12) Use proxy, selecione Yes, en la flecha
- 13) Proxy address (El que le pertenece al proveedor de servcio a usarse)
- 14) Proxy port (El que le pertenece al proveedor de servcio a usarse)
- 15) Presione ok
- 16) Presione **Done**
- 17) Presione YES
- 18) Selecione el perfil creado, en este ejemplo: My Simple MMS
- 19) Escoja Activate Profile
- 20) Bien Hecho, ya hay mensajes multimedia y fotos.
- 21) Presione botón del medio para volver al menu principal
- 22) Listo ya funciona.
- Nota 1: Normalmente se usan los PORT, tal y como estan escritos en la parte superior de esta página, sin embargo a veces que algunos modelos piden que se llene la información en tres dígitos. EJ, En el celular aparece: PORT 000.000.000.000. Si este es su caso, solo llene los números que faltan con 0. EJ el PORT de Claro se escribe 10.50.38.3, sin embargo bajo el requerimeinto antes mencionado, se escribe: 010.050.038.003.
- Nota 2: Para conocer como hacer configuraciones en otros celulares visite <u>http://lnk.co/configurar</u> y edite los Nombres, APN y proxy según sea nesasario.
- Nota 3: Para que no tenga problemas en la navegación de internet, debe tener el celular en fecha y hora actual. Si el celular le pide que escoja región, debe escojer la región que diga GMT 4.

Nota 4: Es muy buena práctica, apagar y prender el celular, despues de hacer la configuración

# Ejemplos de Configuración en Celulares MTK JAVA

### **SIMPLE MOBILE**

### **Configuración (Internet)**

- 1) Servicios (Services)
- 2) DATA ACCOUNT
- 3) GPRS
- 4) Selecione el primero y presione edit
- 5) Name (Nombre) y Presione edit
- 6) Escriba SIMPLE GPRS
- 7) Presione **Options (opt)**
- 8) Done
- 9) APN: presione edit
- 10) Escriba simple
- 11) Presione **Options (opt)**
- 12) Done
- 13) **Done** otra vez
- 14) YES
- 15) Presione BACK 2 veces
- 16) Presione Internet Service
- 17) Settings
- 18) Profiles
- 19) ADD NEW
- 20) Profile Name, Presione edit
- 21) Escriba My SIMPLE WEB
- 22) Presione **Options (opt)**
- 23) Done
- 24) Home page, presione edit, escriba www.google.com
- 25) Presione **Options (opt)**
- 26) Done
- 27) DATA ACCOUNT y presione Select (sel)
- 28) Selecione GPRS
- 29) Selecione SIMPLE GPRS
- 30) Connection type y presione Select (sel)
- 31) Selecione HTTP y presione ok
- 32) Use proxy, selecione Yes en la flecha
- 33) Proxy address 216.155.165.050
- 34) Proxy port 8080
- 35) Ok
- 36) DONE
- 37) **YES**
- 38) Selecione My Simple WEB

#### 39) Activate Profile

- 40) Presione BACK
- 41) Select SIM
- 42) **SIM 1** ( o el sim que esta usando)
- 43) Bien Hecho ya hay internet. Use el botón del medio para menú principal.
- 44) Apaque y prenda el celular. Listo ya funciona. Use su navegador Favorito

### Configuración MMS (Mensajes de Foto)

Vaya a :

- 1) Icono MMS
- 2) MMS settings
- 3) Profiles
- 4) Add New
- 5) Escriba My Simple MMS
- 6) Presione Options (opt) y Done
- 7) MMSC, presione edit, escriba http://smpl.mms.msg.eng.t-mobile.com/mms/wapenc
- 8) Presione Options (opt) y Done
- 9) DATA ACCOUNT y presione Select (sel)
- 10) Escoja GPRS
- 11) Selecione la cuenta SIMPLE GPRS
- 12) Connection type y presione **Select** (sel)
- 13) Selecione HTTP y presione ok
- 14) Use proxy, selecione Yes, en la flecha
- 15) Proxy address: 216.155.165.050
- 16) proxy port: 8080
- 17) Presione ok
- 18) Presione Done
- 19) Presione YES
- 20) Selecione My Simple MMS
- 21) Escoja Activate Profile
- 22) Bien Hecho, ya hay mensajes multimedia y fotos.
- 23) Presione botón del medio para volver al menu principal

# **CLARO**

### **Configuración (Internet)**

- 1) Servicios (Services)
- 2) DATA ACCOUNT
- 3) GPRS
- 4) Selecione el primero y presione edit
- 5) Name (Nombre) y Presione edit
- 6) Escriba Claro GPRS
- 7) Presione **Options (opt)**

8) Done 9) APN: presione edit 10) Escriba wap.claropr.com 11) Presione **Options (opt)** 12) Done 13) **Done** otra vez 14) YES 15) Presione BACK 2 veces 16) Presione Internet Service 17) Settings 18) Profiles **19) ADD NEW** 20) Profile Name, Presione edit 21) Escriba My Claro WEB 22) Presione **Options (opt)** 23) **Done** 24) Home page, presione edit, escriba <u>www.google.com</u> 25) Presione **Options (opt)** 26) **Done** 27) DATA ACCOUNT y presione Select (sel) 28) Selecione GPRS 29) Selecione SIMPLE GPRS 30) Connection type y presione Select (sel) 31) Selecione HTTP y presione ok 32) Use proxy, selectione Yes en la flecha 33) Proxy address 010.050.038.003 34) Proxy port 8799 35) Ok 36) DONE 37) YES 38) Selecione My Claro WEB **39) Activate Profile** 40) Presione BACK 41) Select SIM 42) **SIM 1** ( o el sim que esta usando) 43) Bien Hecho ya hay internet. Use el botón del medio para menú principal. 44) Listo ya funciona. Use su navegador Favorito

### Configuración MMS (Mensajes de Foto)

Vaya a :

- 1) Icono MMS
- 2) MMS settings
- 3) Profiles
- 4) Add New
- 5) Escriba My Claro MMS
- 6) Presione Options (opt) y Done

- 7) MMSC, presione edit, escriba http://mmsg.claropr.com;1021/mmsc
- 8) Presione Options (opt) y Done
- 9) DATA ACCOUNT y presione Select (sel)
- 10) Escoja GPRS
- 11) Selecione la cuenta Claro GPRS
- 12) Connection type y presione Select (sel)
- 13) Selecione HTTP y presione ok
- 14) Use proxy, selecione Yes, en la flecha
- 15) Proxy address: 010.050.038.003
- 16) Proxy port: **8799**
- 17) Presione ok
- 18) Presione Done
- 19) Presione YES
- 20) Selecione My Claro MMS
- 21) Escoja Activate Profile
- 22) Bien Hecho, ya hay mensajes multimedia y fotos.
- 23) Presione botón del medio para volver al menu principal

# **T-Mobile**

# **Configuración (Internet)**

- 1) Servicios (Services)
- 2) DATA ACCOUNT
- 3) GPRS
- 4) Selecione el primero y presione edit
- 5) Name (Nombre) y Presione edit
- 6) Escriba T-Mobile GPRS
- 7) Presione **Options (opt)**
- 8) Done
- 9) APN: presione edit
- 10) Escriba wap.voicestream.com
- 11) Presione **Options (opt)**
- 12) Done
- 13) Done otra vez
- 14) **YES**
- 15) Presione BACK 2 veces
- 16) Presione Internet Service
- 17) Settings
- 18) Profiles
- 19) ADD NEW
- 20) Profile Name, Presione edit
- 21) Escriba My T-Mobile WEB
- 22) Presione **Options (opt)**
- 23) Done
- 24) Home page, presione edit, escriba www.google.com
- 25) Presione **Options (opt)**

26) Done

- 27) DATA ACCOUNT y presione Select (sel)
- 28) Selecione GPRS
- 29) Selecione T-Mobile GPRS
- 30) Connection type y presione Select (sel)
- 31) Selecione HTTP y presione ok
- 32) Use proxy, selecione Yes en la flecha
- 33) Proxy address **216.155.165.050**
- 34) Proxy port 8080
- 35) Ok
- 36) DONE
- 37) YES
- 38) Selecione My T-Mobile WEB
- 39) Activate Profile
- 40) Presione **BACK**
- 41) Select SIM
- 42) SIM 1 ( o el sim que esta usando)
- 43) Bien Hecho ya hay internet. Use el botón del medio para menú principal.
- 44) Listo ya funciona. Use su navegador Favorito

### Configuración MMS (Mensajes de Foto)

Vaya a :

- 1) Icono MMS
- 2) MMS settings
- 3) Profiles
- 4) Add New
- 5) Escriba My T-Mobile MMS
- 6) Presione Options (opt) y Done
- 7) MMSC, presione edit, escriba http://216.155.174.84/servelets/mms
- 8) Presione Options (opt) y Done
- 9) DATA ACCOUNT y presione Select (sel)
- 10) Escoja GPRS
- 11) Selecione la cuenta T-Mobile GPRS
- 12) Connection type y presione Select (sel)
- 13) Selecione HTTP y presione ok
- 14) Use proxy, selecione Yes, en la flecha
- 15) Proxy address: 216.155.165.050
- 16) Proxy port: **8080**
- 17) Presione ok
- 18) Presione **Done**
- 19) Presione YES
- 20) Selecione My T-Mobile MMS
- 21) Escoja Activate Profile
- 22) Bien Hecho, ya hay mensajes multimedia y fotos.
- 23) Presione botón del medio para volver al menu principal

# A&TT

- 1) Servicios (Services)
- 2) DATA ACCOUNT
- 3) GPRS
- 4) Selecione el primero y presione edit
- 5) Name (Nombre) y Presione edit
- 6) Escriba ATT GPRS
- 7) Presione Options (opt)
- 8) Done
- 9) APN: presione edit
- 10) Escriba wap.cingular
- 11) Presione **Options (opt)**
- 12) Done
- 13) **Done** otra vez
- 14) YES
- 15) Presione BACK 2 veces
- 16) Presione Internet Service
- 17) Settings
- 18) Profiles
- 19) ADD NEW
- 20) Profile Name, Presione edit
- 21) Escriba My ATT WEB
- 22) Presione Options (opt)
- 23) Done
- 24) Home page, presione edit, escriba www.google.com
- 25) Presione **Options (opt)**
- 26) Done
- 27) DATA ACCOUNT y presione Select (sel)
- 28) Selecione GPRS
- 29) Selecione ATT GPRS
- 30) Connection type y presione Select (sel)
- 31) Selecione HTTP y presione ok
- 32) Use proxy, selecione Yes en la flecha
- 33) Proxy address 066.209.011.032
- 34) Proxy port 80
- 35) **Ok**
- 36) User Name: WAP@CINGULARGPRS.COM
- 37) Password: CINGULAR1
- 38) **DONE**
- 39) YES
- 40) Selecione My ATT WEB
- 41) Activate Profile
- 42) Presione BACK
- 43) Select SIM
- 44) SIM 1 ( o el sim que esta usando)

45) Bien Hecho ya hay internet. Use el botón del medio para menú principal.

46) Use su navegador Favorito

## Configuración MMS (Mensajes de Foto)

Vaya a :

- 1) Icono MMS
- 2) MMS settings
- 3) Profiles
- 4) Add New
- 5) Escriba My ATT MMS
- 6) Presione Options (opt) y Done
- 7) MMSC, presione edit, escriba http://mmsc.cingular.com
- 8) Presione Options (opt) y Done
- 9) DATA ACCOUNT y presione Select (sel)
- 10) Escoja GPRS
- 11) Selecione la cuenta SIMPLE GPRS
- 12) Connection type y presione Select (sel)
- 13) Selecione HTTP y presione ok
- 14) Use proxy, selecione Yes, en la flecha
- 15) Proxy address: 066.209.011.032
- 16) Proxy port: **80**
- 17) Presione ok
- 18) User Name: WAP@CINGULARGPRS.COM
- 19) Password: CINGULAR1
- 20) Presione Done
- 21) Presione YES
- 22) Selecione My ATT MMS
- 23) Escoja Activate Profile
- 24) Bien Hecho, ya hay mensajes multimedia y fotos.
- 25) Presione botón del medio para volver al menu principal

### BONO: Uso de opera Mini y JAVA

**Opera Mini** – Es un navegador especializado que mejora la experiencia en el servcio de internet. Te replica las páginas web como si estuvieras en la computadora. Puedes Grabar y tener acceso facil y rápido a tus páginas favoritas. Y no grabas información de web (como cookies), manteniendo el desempeño del celular intacto. Además podrás navegar más rápido con este navegador, ya que facilita tu conexión.

La mayoría de nuestros diphones ya traen Opera mini Beta 5. Si su celular no lo tiene, simpre se le puede instalar. Simpre puede usar nuestra Guia de Instalacion de aplicaciones JAVA.

#### **Como Usarlo ?**

- 1) Localize y presione el Ícono de JAVA
- 2) Seleccione JAVA settings
- 3) En select sim, escoja el sim que va a usar (Sim 1 o Sim 2)
- 4) En Java Sim 1 Profile
- 5) Escoja el Perfil de internet que haya creado, Ej My Simple WEB
- 6) Presione ok
- 7) Seleccione JAVA, aquí encontrarás todas las programas de java instalados.
- 8) Seleccione Opera Mini Beta 5,
- 9) Seleccione Network Profiles
- 10) En Profile Mode seleccione User specific
- 11) En select sim, seleccione el sim que esta usando.
- 12) En JAVA Sim 1 Profile
- 13) Escoja el Perfil de internet que haya creado, Ej My Simple WEB
- 14) Presione ok
- 15) Presione Launch, Listo ya esta usando en navegador Opera Mini 5

Nota 1: Es recomendable a pagar y prender el celular, antes de darle Launch

Nota 2: Opera Mini, si y solo si el celular esta en hora y fecha, se puede usar.

- Nota 3: En algunos celulares, en Java Settings, aparecen opciones de permiso; en este caso, verifique que todo diga allow. Siga con los demás pasos.
- Nota 4: Si en su celular hay un ícono **Opera Mini, Safari u O,** debe funcionar perfectamente. En algunos celulares; los íconos están asociados a programas chinos, sin embargo siempre puede instalar la versión americana.
- Nota 5: En JAVA Sim 1 Profile, usted puede selecionar WIFI, si va usar una red WIFI.

### **Ejemplo Simple Mobile Sim 1**

- 16) Icono de JAVA
- 17) JAVA settings
- 18) En select sim, Sim 1
- 19) En Java Sim 1 Profile
- 20) Escoja el My Simple WEB
- 21) Presione ok
- 22) Seleccione JAVA,
- 23) Seleccione Opera Mini Beta 5,
- 24) Seleccione Network Profiles
- 25) En Profile Mode seleccione User specific
- 26) En select sim, Sim 1
- 27) En JAVA Sim 1 Profile
- 28) Escoja el Perfil de internet que haya creado, Ej My Simple WEB
- 29) Presione ok
- 30) Presione Launch, Listo ya esta usando en navegador Opera Mini 5